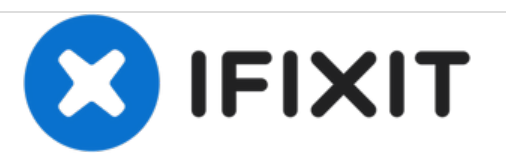

# HP Spectre 13-4002dx Display Replacement

This guide will show you how to remove and replace the display on the HP Spectre 13-4002dx.

Written By: Aidan

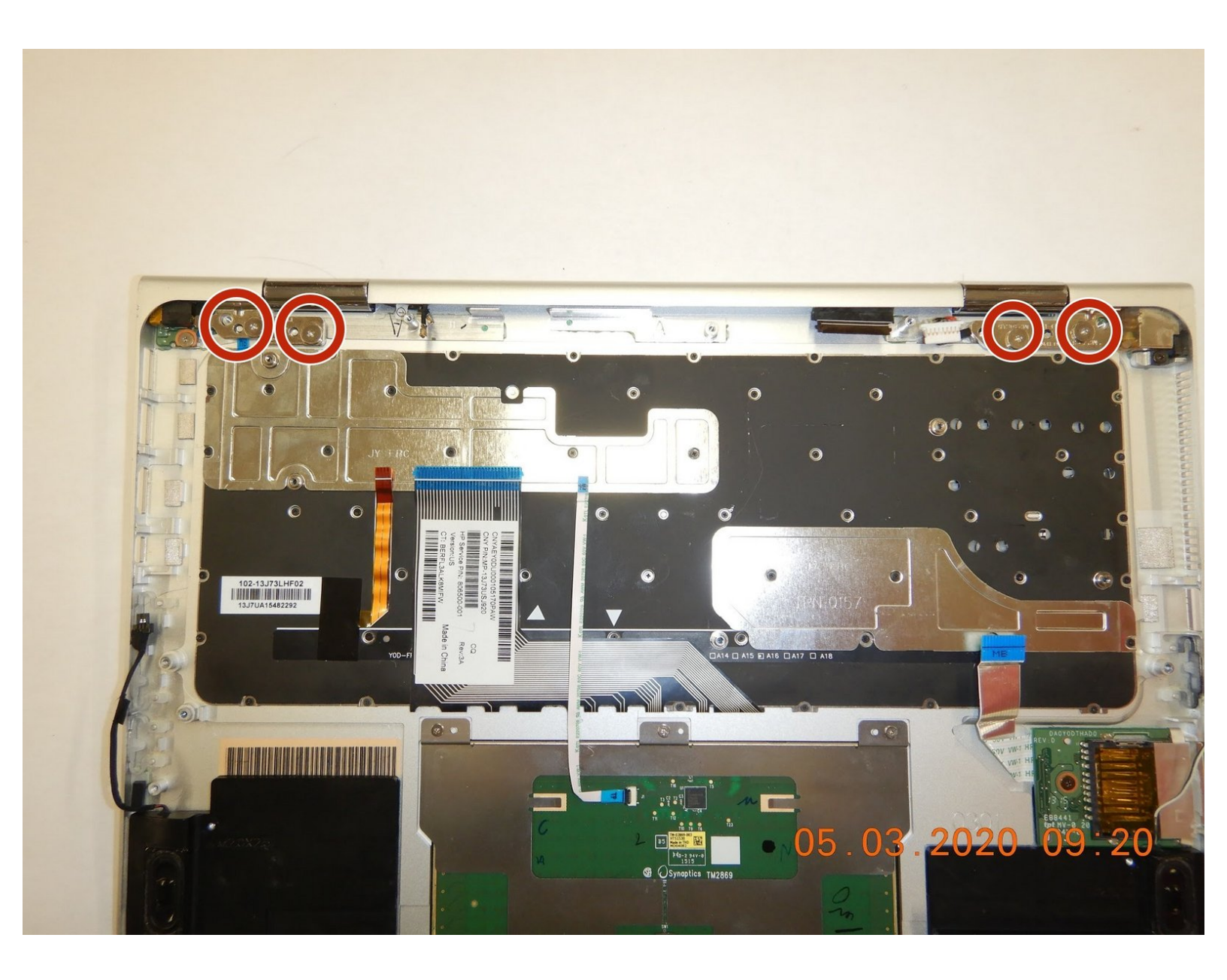

## INTRODUCTION

This guide is for the removal and replacement the display on the HP Spectre 13-4002dx if your current display is malfunctioning or broken. Be wary of broken glass from the display and be sure to not accidentally cut any wires during the process.

## **TOOLS:**

- Phillips #000 Screwdriver (1)
- T5 Torx Screwdriver (1)
- Spudger (1)
- Tweezers (1)
- Phillips #0 Screwdriver (1)
- Phillips #00 Screwdriver (1)
- iSesamo Opening Tool (1)

#### Step 1 — Motherboard

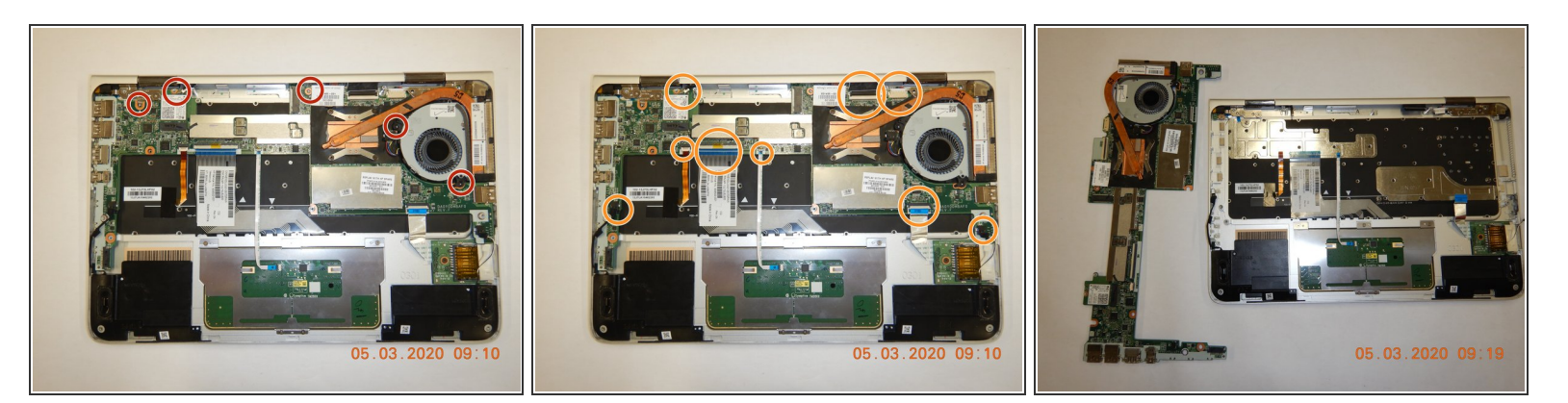

- Remove the black tape from the motherboard.
- Remove five screws using the Phillips #00 screwdriver that holds the motherboard in place.
- Disconnect five ribbon cables, three power cables, and two wifi antennas from the motherboard.
- Gently lift the motherboard out of the computer. Be careful to not to disturb the CPU fan.
- $\bigwedge$  Do not bend the motherboard.

#### Step 2 — Display

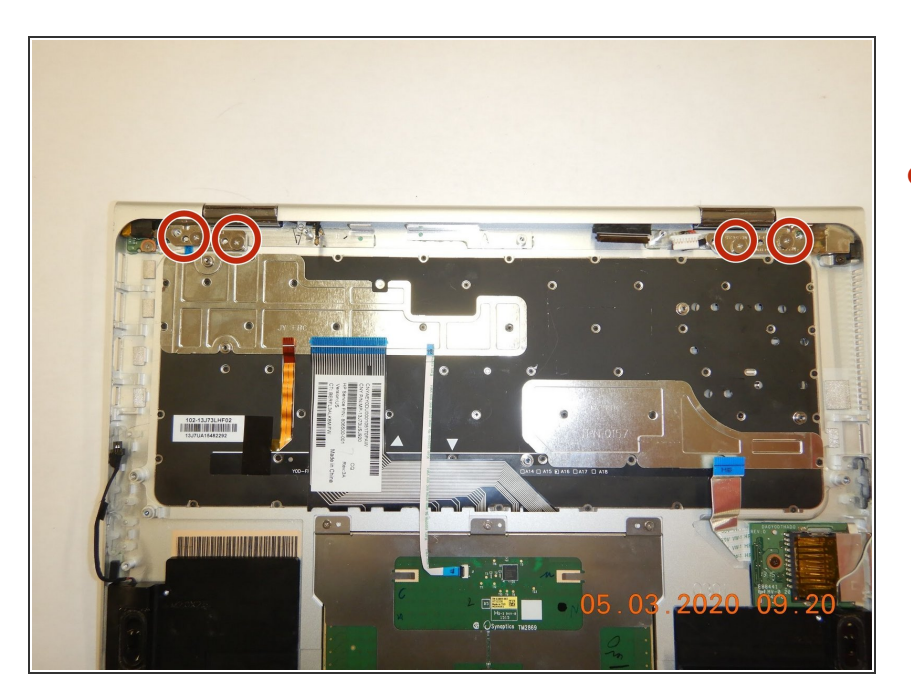

 Remove four screws connecting the screen to the laptop case with the Phillips #00 screwdriver.

### Step 3

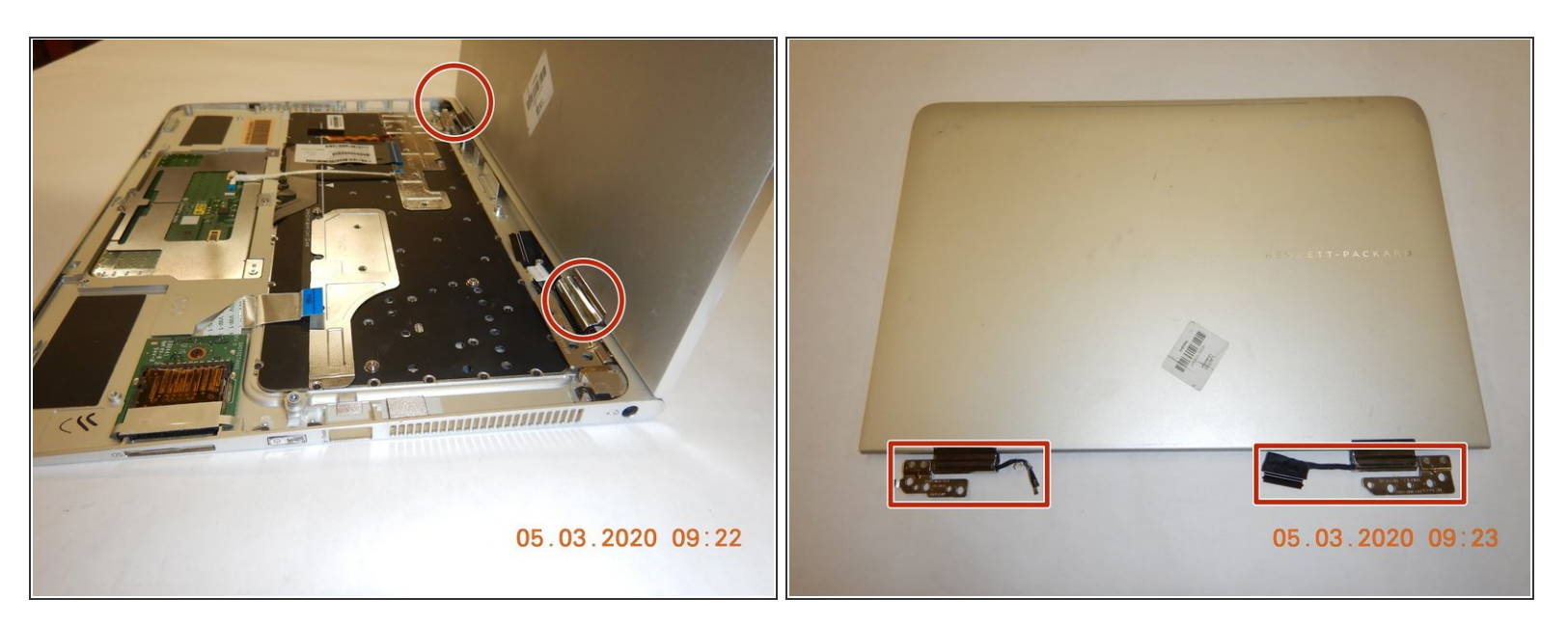

- Bring the laptop screen to a 270 degree angle from the base.
- Pull the display towards you for the display to pop out of the base.
- Gently remove the display to ensure that the cables do not get caught on the case.

#### Step 4

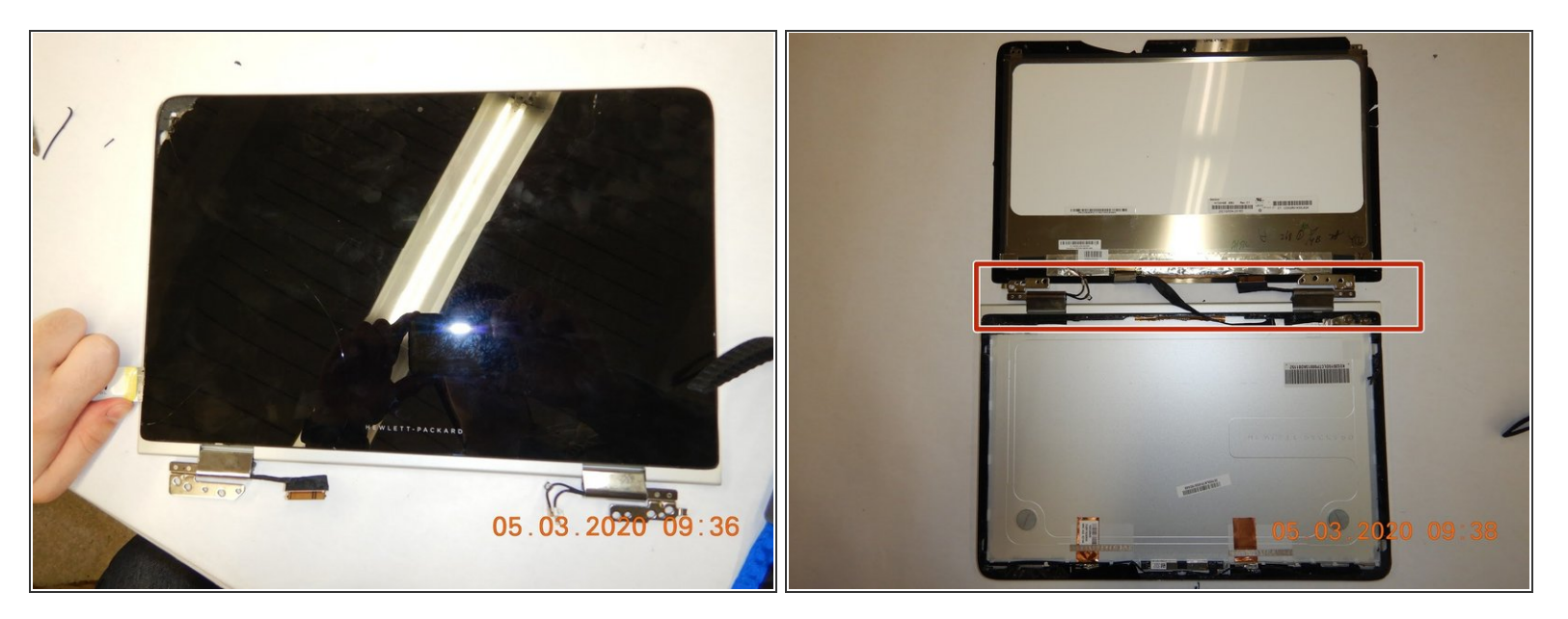

- Remove the rubber seal around display with the opening tool.
- Pry the display off.

Be careful while removing the display as it could snap and cause damage and/or injury. Be careful to not cut any wiring between the screen and its casing.

To reassemble your device, follow these instructions in reverse order.